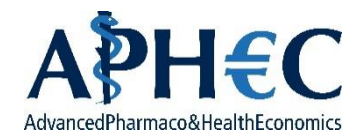

# Guida al perfezionamento dell'iscrizione

## Corso di Perfezionamento in Economia del Farmaco della Salute e delle Tecnologie Sanitarie

Se il suo numero di matricola compare all'interno degli ammessi al corso o della lista delle quote riservate può procedere con la seguente procedura che le consentirà di perfezionare l'iscrizione e di pagare il bollo da 16,00 €.

### STEP PER COMPLETARE L'ISCRIZIONE

1. Andare all'indirizzo (<u>https://servizionline.unige.it/studenti/post-laurea</u>) e cliccare sull'ultima voce ("Conferma Iscrizione Post-Laurea"):

<u>Home > per gli studenti</u>

# Post-laurea

- <u>Corsi Perfezionamento/Formazione/Sostegno/ISSUGE</u>
- <u>Dottorato</u>
- Summer School
- Esame Di Stato
- Master
- Scuole di Specializzazione
- <u>Tirocinio Formativo Attivo (TFA)</u>
- Educazione Continua in Medicina (ECM)
- <u>Conferma Iscrizione Post-laurea</u>

#### 2. Autenticarsi con le proprie credenziali UnigePass

Home > per gli studenti > Post-laurea

# Conferma Iscrizione Post-laurea

E' necessario essere autenticati per utilizzare questo servizio. Per effettuare l'accesso <u>clicca qui</u>.

#### 3. Selezionare il corso APHEC nella schermata che compare

| CONFERMA ISCRIZIONE                                                         |   |  |  |  |
|-----------------------------------------------------------------------------|---|--|--|--|
| Selezionare una domanda per la quale si desidera perfezionare l'iscrizione: |   |  |  |  |
| Seleziona                                                                   | ~ |  |  |  |
|                                                                             |   |  |  |  |

#### 4. Verificare le schede di Anagrafica, Contatti, Residenza e Recapito.

| CONFERMA ISCRIZIONE                                                                                       |   |  |  |  |  |  |
|----------------------------------------------------------------------------------------------------|---|--|--|--|--|--|
| Selezionare una domanda per la quale si desidera perfezionare l'iscrizione:                               |   |  |  |  |  |  |
| CORSO DI PERFEZIONAMENTO IN ECONOMIA DEL FARMACO DELLA SALUTE E DELLE TECNOLOGIE SANITARIE APHEC          | ~ |  |  |  |  |  |
| AL MAGNIFICO RETTORE DELL'UNIVERSITA' DEGLI STUDI DI GENOVA                                               |   |  |  |  |  |  |
| Il sottoscritto chiede di essere iscritto al primo anno del seguente Corso di Perfezionamento/Formazione: |   |  |  |  |  |  |
| 7030 - CORSO DI PERFEZIONAMENTO IN ECONOMIA DEL FARMACO DELLA SALUTE E DELLE TECNOLOGIE SANITARIE APHEC   |   |  |  |  |  |  |
| Anagrafica Contatti Residenza e Recapito Pagamento • Autocertificazioni •                                 |   |  |  |  |  |  |
| Anagrafica:                                                                                               |   |  |  |  |  |  |
|                                                                                                    |   |  |  |  |  |  |
|                                                                                                    |   |  |  |  |  |  |
|                                                                                                    |   |  |  |  |  |  |

#### 5. Selezionare "Unigepay"

| Anagrafica                                                                                            | Contatti | Residenza e Recapito | Pagamento 🤑 | Autocertificazioni 9 |  |
|----------------------------------------------------------------------------------------------------|----------|----------------------|-------------|----------------------|--|
| Pagament                                                                                              | 0:       |                      |             |                      |  |
| Situazione pagamento: Nessun pagamento risultante.                                                    |          |                      |             |                      |  |
| Per effettuare il pagamento della quota di iscrizione andare su                                       |          |                      |             |                      |  |
| Se il pagamento è stato effettuato mediante bonifico/buono carta del docente allegare il documento:   |          |                      |             |                      |  |
| Scegli file                                                                                           |          |                      |             |                      |  |
| Salva 🗎                                                                                               |          |                      |             |                      |  |
| ISTRUZIONI: Il file deve essere in formato PDF e non deve essere di dimensione maggiore di 2 MEGABYTE |          |                      |             |                      |  |

#### 6. Selezionare "I RATA C-PERF/C.FORM/SOSTEGNO, 16,00 €"

#### Pagamento tasse UniGePay 2.0

Servizio di Pagamento UniGePay 2.0 Studente:

#### Lista voci da pagare

#### Attenzione

Per informazioni sulle modalità di pagamento vai alla pagina <u>www.studenti.unige.it/tasse/pagamento\_online</u>

Per le domande più frequenti, consulta le FAQ oppure, se non trovi risposta, contattaci

N.B. Per procedere con il pagamento online, devi avere una e-mail registrata sui <u>Servizi Online</u> dell'Università: per informazioni, vai alla pagina https://webmail.studenti.unige.it/.

La ricevuta di pagamento ti verrà inviata all'indirizzo e-mail: 3016565@studenti.unige.it; se vuoi cambiarlo, vai alla pagina https://servizionline.unige.it/studenti/mail

Per eventuali iscrizioni oltre i termini devi presentare istanza tramite e-mail presso la segreteria della tua Scuola (recapiti all'indirizzo <u>www.studenti.unige.it/servizi</u> /segreterie/).

#### Elenco pagamenti dovuti

Seleziona le voci della lista dei pagamenti e clicca sul pulsante "Visualizza pagamenti scelti" per il riepilogo e la scelta della modalità di pagamento; è possibile pagare in un'unica soluzione più voci, anche di anni accademici diversi, con un'unica commissione

Per coloro che risultano in debito di tasse pregresse, si ricorda la disposizione dell'art. 8, comma 4, del Regolamento Studenti: "Lo studente non in regola col pagamento delle tasse e dei contributi <u>non può effettuare alcun atto di carriera scolastica</u>, non può trasferirsi ad altra sede, né ottenere certificazioni. Al medesimo possono essere rilasciati soltanto certificati relativi agli anni accademici per i quali sono state versate interamente le tasse e i contributi."

| Seleziona | Descrizione                                    | Anno           | Importo |
|-----------|------------------------------------------------|----------------|---------|
|           | I RATA C.PERF/C.FORM/SOSTEGNO (A.A. 2018/2019) | A.A. 2018/2019 | 16,00 € |

## 7. Selezionare la modalità di pagamento prescelta e procedere al pagamento

Pagamento tasse UniGePay 2.0

| agamenti scelti                                                                                                    |                                                                                                    |                                                              |
|----------------------------------------------------------------------------------------------------|----------------------------------------------------------------------------------------------------|--------------------------------------------------------------|
|                                                                                                    |                                                                                                    | Importo                                                      |
| I RATA C.PERF/C.FORM/SOSTEGNO (A.A. 2018/2019)                                                                                                    | A.A. 2018/2019                                                                                                  | 16,00€                                                       |
| OTALE                                                                                                    |                                                                                                    | 16,00 €                                                      |
| Procedi con il pagamento pagoPA Modello 3 per stampare un avviso di pag<br>di Banca Popolare di Sondrio <u>SCRIGNO Pago Facile</u> o <u>SCRIGNO Internet Banking</u> (senz<br>denominate Carta +MA e Ateneo+) | gamento pagoPA pagabile presso uno dei <u>PSP ader</u><br>a l'applicazione di commissioni per i titolari di car | <u>enti</u> oppure attraverso i ser<br>te prepagate con IBAN |
| denominate Carta +MA e Ateneo+)                                                                                                    |                                                                                                    |                                                              |

| Anagrafica                                                                                                    | Contatti | Residenza e Recapito | Pagamento 9 | Autocertificazioni |  |  |
|----------------------------------------------------------------------------------------------------|----------|----------------------|-------------|--------------------|--|--|
| Il sottoscritto conferma la veridicità e correttezza dei dati presenti nelle sezioni denominate Anagrafica, Contatti, Residenza e Recapito.                                    |          |                      |             |                    |  |  |
| Il sottoscritto dichiara di aver preso visione, di accettare e di sottoscrivere quanto contenuto nel documento denominato "contratto formativo" reperibile sul sito del corso. |          |                      |             |                    |  |  |
| Conferma iscri                                                                                                    | zione 💾  |                      |             |                    |  |  |